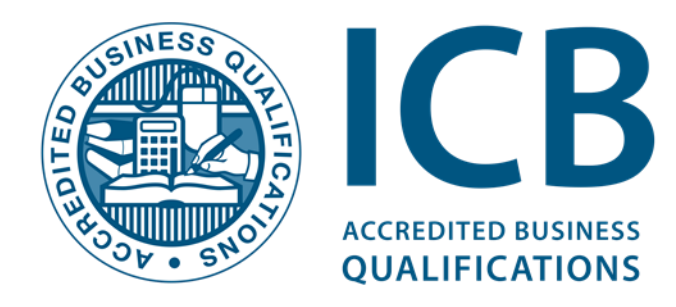

# Provider User Portal Guide

#### Procedure to register your students on the ICB database as students

Figure 1

| USINESS   | Username  |  |
|-----------|-----------|--|
|           | Melissa A |  |
|           | Password  |  |
| TESSE SNO | ×         |  |
|           |           |  |

Log on to the ICB Student Portalhttps://www.secureicb.co.za

Enter your Username and Password as provided by the ICB, (Note: Your Password is case sensitive.) and click <u>Validate</u>.

You will be prompted with a dropdown selection box as presented in the figure 1 above. Once you have selected your training provider click **Login** and this will direct you to the student registration screen. Figure 2 below.

| ICB PROVIDER PORTAL   |                                              | Hello Mel (Boston - Braamfontein) | Change Provider | Logout |
|-----------------------|----------------------------------------------|-----------------------------------|-----------------|--------|
| Logged in as          | The Armer Registration                       |                                   |                 |        |
| Mel -                 | Learner Registration                         |                                   |                 |        |
|                       | Step 1: Select Qualification                 |                                   |                 |        |
| Learner Registration  | Qualification: Please select a qualification |                                   |                 |        |
| Learner Information   |                                              |                                   |                 | -1     |
| Exam Registration     |                                              |                                   |                 |        |
| 👱 Downloads 🛛 🔾       |                                              |                                   |                 |        |
| 📄 Reports 🔹 🔾 🔍       |                                              |                                   |                 |        |
| 🔒 Print Reports 🛛 🌀 🕹 |                                              |                                   |                 |        |
| 🔟 Management 🛛 2 🕹    |                                              |                                   |                 |        |
|                       |                                              |                                   |                 |        |
|                       |                                              |                                   |                 |        |
|                       |                                              |                                   |                 |        |
|                       |                                              |                                   |                 |        |

Figure 2.

Start the registration process by selecting which qualification steam (see page 5 of the 2017 ICB Prospectus) your students will be registered under. Currently ICB has 5 qualification streams as tabulated below. You may also access this screen, by selected the menu option – <u>Student Registration</u>.

You will have to select the qualification stream that houses the qualification in intend registering your students for.

| ICB Financial<br>Accounting | ICB Public<br>Sector<br>Accounting | ICB Office<br>Administration | ICB Business<br>Management | ICB<br>Entrepreneurship |
|-----------------------------|------------------------------------|------------------------------|----------------------------|-------------------------|
| Foundation Level            | Foundation Level                   | Foundation Level             | Foundation Level           | Foundation Level        |
| Intermediate Level          | Intermediate Level                 | Intermediate Level           | Intermediate Level         | Intermediate Level      |
| Upper<br>Intermediate Level | Advanced<br>Level                  | Advanced<br>Level            | Advanced<br>Level          | Advanced<br>Level       |
| Advanced Level              |                                    |                              |                            |                         |

Once you have selected the qualification stream, you will be prompted to enter the students ID number. Figure 3 below.

# Figure 3

| ICB PROVIDER PORTAL   |                             | Hello Mel (Boston - Braamfontein) | Change Provider Logout |
|-----------------------|-----------------------------|-----------------------------------|------------------------|
| Logged in as          | Learner Information         |                                   |                        |
| Mel -                 | Learner Information         |                                   |                        |
|                       | Search for Candidate        |                                   |                        |
| Learner Registration  | Enter Candidate ID Number:  |                                   |                        |
| Learner Information   | Enter Reference Number:     |                                   |                        |
| Exam Registration     |                             |                                   | _                      |
| 🛓 Downloads 🛛 🚯 🔖     | Check Candidate ID / Ket No | _                                 |                        |
| 🔲 Reports 🔹 🤉         |                             |                                   |                        |
| 🚊 Print Reports 🛛 🌀 🕹 |                             |                                   |                        |
| Management 2 구        |                             |                                   |                        |
|                       |                             |                                   |                        |

Entering your students ID number will present you with three possible outcomes as tabulated below. Follow the corresponding action as indicated below.

| Outcome1                        | Outcome 2                | Qualification 3           |
|---------------------------------|--------------------------|---------------------------|
| Student is already entered      | Student is already       | Student does not exist –  |
| for this qualification. In this | registered, but is not   | the student details form  |
| case you need not do            | registered for this      | will prompt (Figure 4)    |
| anything further and may        | qualification. Click the | and you will need to      |
| proceed to perform the          | "Register Candidate for  | complete the form. All    |
| exam registration.              | Qualification" button to | drop-down fields are      |
|                                 | register this candidate. | compulsory. Please ensure |
|                                 | Proceed to perform the   | that only the students    |
|                                 | exam registration.       | personal contact details  |
|                                 |                          | are supplied and not      |
|                                 |                          | those of the college.     |

# Figure 4

| Learner Informa | ition                | Learner Speci           | hcs                              |  |
|-----------------|----------------------|-------------------------|----------------------------------|--|
| Title:          | Please Select One    | Date of Birth:*         |                                  |  |
| First Name:     |                      |                         |                                  |  |
| Middle Name:    |                      | Gender:                 | Please Select Une                |  |
| Last Name:      |                      | ID Type:*               | Please Select One \$             |  |
|                 |                      | Equity:                 | Please Select One \$             |  |
|                 |                      |                         |                                  |  |
| Contact Details |                      | Demographics            |                                  |  |
| Email:          |                      | Nationality:            | Please Select One                |  |
| Mobile Number:  |                      | Language:*              | Please Select One \$             |  |
| Phone Number:   |                      | Residency.*             | Please Select One                |  |
| Fax Number:     |                      | Disability.             | Please Select One \$             |  |
| Address Line 1: |                      | Socio-Economic          | Please Select One \$             |  |
| Address Line 2: |                      | Education: <sup>4</sup> | Please Select One \$             |  |
| Address Line 3: |                      |                         |                                  |  |
|                 |                      | City Matriculate        | d:                               |  |
| City:           |                      | Area:                   | Please Select One \$             |  |
| Postal Code:    |                      | Post Code:              |                                  |  |
| Area:           | Please Select One \$ | Municipality:           |                                  |  |
| Country:        | Please Select One \$ |                         |                                  |  |
|                 |                      | Please Note             |                                  |  |
|                 |                      | Fields indicated a      | vith a <sup>4</sup> are required |  |
|                 |                      | Pielos indicateo v      | rura en regenee.                 |  |

Click the **Register Member** button and you will be prompted with a green notification bar at the top of the page indicating the student's unique ICB reference number. Eg-**812345**. This reference number also serves as confirmation that the student was successfully registered to the ICB database. You are now able to register the student for exams.

#### Procedure to register student's exams

Select the menu option – Exam Registration.

Exam registration starts by selecting the exam which the student will be registered for. **Refer Figure 5**.

| Figure 5 |
|----------|
|----------|

| Select Exam                                       |                       |                                     |            |                       |  |  |  |
|---------------------------------------------------|-----------------------|-------------------------------------|------------|-----------------------|--|--|--|
| Drag a column header here to group by that column |                       |                                     |            |                       |  |  |  |
| Exam Code                                         | Venue                 | Subject                             | Exam Date  | Exam Type             |  |  |  |
| ٣                                                 | *                     | •                                   | ۴          | ٣                     |  |  |  |
| BKTB-20160910<br>(A)                              | Boston - Braamfontein | Bookkeeping to Trial Balance (2016) | 10-09-2016 | Reassessment          |  |  |  |
| BKTB-20160910<br>(A)                              | Boston - Braamfontein | Bookkeeping to Trial Balance (2016) | 10-09-2016 | Postponement          |  |  |  |
| BKTB-20160912<br>(A)                              | Boston - Braamfontein | Bookkeeping to Trial Balance (2016) | 12-09-2016 | Reassessment          |  |  |  |
| BKTB-20160912<br>(A)                              | Boston - Braamfontein | Bookkeeping to Trial Balance (2016) | 12-09-2016 | Postponement          |  |  |  |
| BKTB-20161015<br>(A)                              | Boston - Braamfontein | Bookkeeping to Trial Balance (2016) | 15-10-2016 | Full (POE) Assessment |  |  |  |
| BKTB-20161015<br>(A)                              | Boston - Braamfontein | Bookkeeping to Trial Balance (2016) | 15-10-2016 | Reassessment          |  |  |  |
| BKTB-20161015<br>(A)                              | Boston - Braamfontein | Bookkeeping to Trial Balance (2016) | 15-10-2016 | Postponement          |  |  |  |
| BKTB-20161017<br>(A)                              | Boston - Braamfontein | Bookkeeping to Trial Balance (2016) | 17-10-2016 | Full (POE) Assessment |  |  |  |
| BKTB-20161017<br>(A)                              | Boston - Braamfontein | Bookkeeping to Trial Balance (2016) | 17-10-2016 | Reassessment          |  |  |  |
| BKTB-20161017<br>(A)                              | Boston - Braamfontein | Bookkeeping to Trial Balance (2016) | 17-10-2016 | Postponement          |  |  |  |
| Page 1 of 3 (22 items) 🔇 [1] 2 3 🕗                |                       |                                     |            |                       |  |  |  |
|                                                   |                       |                                     |            | Select                |  |  |  |

If no exam data has been populated as shown in list on figure 5. You will be required

to contact Provider Support on <u>support@icb.org.za</u> or 021-6591300. Request that the exams be allocated to your college. Note: The exam, code (Column 1) is a combination of subject name and exam date. i.e.: BKTB -20170101 would be Bookkeeping to Trail Balance to be written on 2017-01-01. You will note three different exam types for each exam – Re-writes, New Exam & Postponement.

**NOTE:** Postponements can only be booked if the previous exam status has been updated as postponed. Contact provider support to effect this.

Highlight the exam and click the **select** button, you will be prompted with **"Select Candidate**" screen. **Refer Figure 7**.

Figure 7

| ICB PROVIDER PORTAL   |                                                                                                    | Hello Mel (Boston - Braamfontein) Change Provider Logout |
|-----------------------|----------------------------------------------------------------------------------------------------|----------------------------------------------------------|
| Logged in as          | The Exam Registrations                                                                                                    |                                                          |
| Mel V                 | Exam Registrations Please ensure you select the correct exam type for the learners you width to register. Subject: Bookeeping to Trist Balance (2016) |                                                          |
| Learner Registration  |                                                                                                    |                                                          |
| Learner Information   | Select Candidate to Register                                                                                                    | Add by Reference Number                                  |
| Exam Registration     | Member Ref No                                                                                                    | 1D Number Reference Number                               |
| 🛓 Downloads 🛛 3 🕹     | Baloyi, Phillis 829669                                                                                                    | 9009301022085                                            |
| Reports 2             | Bereng, Philadelphia 841321                                                                                                    | 9209080658089                                            |
|                       | Boxoza, Sindiswa 858533                                                                                                    | 6109120334084                                            |
| 🚊 Print Reports 🛛 👩 구 | Buthelezi, Dineo 834065                                                                                                    | 9206030252088                                            |
|                       | Buyeye, Joseph 867255                                                                                                    | TIRCOD000660210                                          |
| Management 2 +        | Chabalala, Martha 857683                                                                                                    | 8003170400085                                            |
|                       | Dhamini, Nthabiseng 833001                                                                                                    | 9010250227089                                            |
|                       | Doko, Thandile 833013                                                                                                    | 9112010335085                                            |
|                       | Duze Roman 849727                                                                                                    | 9306035577081                                            |
|                       | Page 1 of 13 (123 Rems) 🔆 [1] 2 3 4 5 6 7 11 12 13 🕢                                                                                                  |                                                          |
|                       |                                                                                                    | Add                                                      |
|                       |                                                                                                    |                                                          |

Highlight the student from the **"Select Candidate to Register"** screen as shown in figure 7 and click the **Add** button. You will find that your student now has been removed from the list and has now populated under **"Selected Candidates"** screen.

You are able to add more students to this list as part of students for the selected exam.

**HINT:** At this point you will have the option to scrutinise the list of students you have selected to be registered for the exam.

Click the **Register** button, this completes the registration process. You will be prompted with a green notification bar, indicating your students have been successfully registered.

The ICB will now invoice you for the students registered and dispatch your Portfolios of Evidence within the next 15 working days. An alternative way to populate your students under the **"Selected Candidates"** screen is by entering their unique ICB reference number on the **"Add by Reference Number"** screen and clicking add.

Accessing individual students details

Select the menu item – Student Information. The screen **Figure 8** will display.

On this screen you will be able to access individual student's details. Contact details, qualification and exam details. You may also edit and update student contact details here.

CB PROVIDER PORTAL

Longe Inner

Longe Inner

Learner Information

Learner Information

Learner Information

Search for Candidate

There Registration

Dennioads

Prink Registration

Prink Registration

Prink Registration

Prink Registration

Prink Registration

Prink Registration

Prink Registration

Prink Registration

Prink Registration

Prink Registration

Prink Registration

Prink Registration

Prink Registration

Prink Registration

Prink Registration

Prink Registration

Prink Registration

Prink Registration

Prink Registration

Prink Registration

Prink Registration

Prink Registration

Prink Registration

Prink Registration

Prink Registration

Prink Registration

Prink Registration

Prink Registration

Prink Registration

Prink Registration

Prink Registration

Figure 8

**Note:** It is absolutely vital the ICB has the latest contact details of each student recorded to the data base as we liaise with them directly on matters that concern the ICB.

All students' details are personal, i.e. No student may be captured to a college or provider's postal, physical, contact or email address.

You can look up a student using their unique ICB reference number or their SA or Foreign ID number.

Student information search result screen will populate the students personal contact information, qualification list and exam list.

The exam list displays all the exams the student has entered for, historically as well as currently. This serves as an excellent reference point for confirming if a student has been successfully registered. <u>See Figure 9</u>.

Figure 9

| Exam List |             |         |                   |                       |              |              |          |
|-----------|-------------|---------|-------------------|-----------------------|--------------|--------------|----------|
| Subject   | ExamDate    | Result  | ExamStatus        | ExamVenue             | View Results | Learner View | Postpone |
| осом      | 09-Nov-2015 | 76.00 % | Competent         | Boston - Braamfontein | Û            | ÷            |          |
| OAB1      | 10-Nov-2015 | 48.00 % | Not yet competent | Boston - Braamfontein | Û            |              |          |
| CMGT      | 16-May-2016 | 76.00 % | Competent         | Boston - Braamfontein | Û            | <b>±</b>     |          |
| OAMM      | 16-May-2016 | 33.00 % | Not yet competent | Boston - Braamfontein | Û            | <b>•</b>     |          |
| вктв      | 13-Aug-2016 |         |                   | Boston - Braamfontein |              |              |          |
| OABL      | 17-Nov-2016 |         |                   | Boston - Braamfontein |              | <b>•</b>     |          |
| -         | -           |         |                   |                       |              |              |          |

#### Exam and ICB Assignments Evaluations downloads

To access the downloads screen, click the menu item **Downloads**. This displays the sub-menus **ICB Assignment Evaluations**, **Exam Papers and General Downloads**.

**Hint:** You will notice a number next to the button name; this is an indication of how menu sub-menus are available within that menu item.

To access the ICB Assignments, click **ICB Assignments Button** 

### Figure 10

| ICB PROVIDER PORTAL  |                                  |                         | Hello Mel (Boston             | - Braamfontein) Change Provider Log |
|----------------------|----------------------------------|-------------------------|-------------------------------|-------------------------------------|
| Logged in as         | Formative Evaluations            |                         |                               |                                     |
| Mel v                | Formative Evaluations            |                         |                               |                                     |
| Learner Registration | Select Document to Download      | at column               |                               |                                     |
| Learner Information  | Subject                          | File Type               | File Name                     | Download                            |
| Exam Registration    |                                  | Ŷ                       | Υ                             | Ŷ                                   |
|                      | ВКТВ                             | Formative Evaluation 1B | 2016 FE 1B - BKTB.zip         |                                     |
| 🛓 Downloads 🛛 🚯 🗼    | вктв                             | Formative Evaluation 2B | 2016 FE 2B - BKTB.v2016.3.zip |                                     |
| Reports 2 🍾          | JBPR                             | Formative Evaluation 1B | 2016 FE 1B - JBPR.zip         |                                     |
|                      | JBPR                             | Formative Evaluation 2B | 2016 FE 2B - JBPR.zip         |                                     |
| Print Reports 6 🕹    | JBCB                             | Formative Evaluation 1B | 2016 FE 1B - JBCB.zip         |                                     |
| Management 2         | JBCB                             | Formative Evaluation 2B | 2016 FE 2B - JBCB.zip         |                                     |
|                      | BSL3                             | Formative Evaluation 1B | 2016 FE 1B - BUSL.zip         |                                     |
|                      | BSL3                             | Formative Evaluation 2B | 2016 FE 2B - BUSL.zip         |                                     |
|                      | FNST                             | Formative Evaluation 1B | 2016 FE 1B - FNST.zip         |                                     |
|                      | FNST                             | Formative Evaluation 2B | 2016 FE 2B - FNST v2016.2.zip | •                                   |
|                      | Page 1 of 9 (84 items) (1] 2 3 4 | 456789 🕢                |                               |                                     |

The ICB Assignments are zip files, with 3 documents inside. You can download and save the file by clicking the small **download icon** in the right hand column in-line with the subject you want.

These zip files include the ICB Assignments question paper, answer paper and memorandum.

Each subject has two ICB Assignments that need to be completed as part of the PoE.

Note: As a Face to Face training provider your students will write these ICB Assignments as a class test under controlled conditions. **The memorandum is NOT to be made available to the students** and is only for the facilitator's use, in marking these class tests.

To access the exam paper, click **Exam Papers.** 

The exam papers screen is similar in function to figure 10, the only difference is that it populates the exam papers to download.

General Downloads contains a list of documents relevant to you as a provider, such as.

1. Provider Portal user registration form

 ICB Exam Invigilation Policy
 Exam Invigilation Irregularity Policy Etc...

However, this screens menu items are controlled by the ICB's accounts department and should your account be is arrears with the ICB, you will not be able to access it.

**NB:** ICB exam papers are made available **3 days prior to the exam date**. Therefore should an exam be on a Saturday, the papers will be available on the Friday.

#### **Reports and Print Reports**

To access the reports screen – click the **Reports** menu button.

These reports generate data in excel format, which you can export for you to check in an offline environment.

There are 2 sub-menu reports available, **Exams added** (Figure 9) and **Qualifications Added** (Figure 12). <u>Exams Added</u> generates report within a specified date range to display students entered for exams between those dates i.e. dates captured, not exam dates.

Figure 11

| Exams Added Report       |                          |             |
|--------------------------|--------------------------|-------------|
| Select Date Range        |                          |             |
| From Date :<br>7/24/2016 | To Date :<br>8/24/2016 • |             |
|                          |                          | View Report |

**Qualifications Added** generates a report within a specified date range to display students as students with the ICB.

Figure 12

| Qualifications Added Report |                        |             |
|-----------------------------|------------------------|-------------|
| Select Date Range           |                        |             |
| From Date :<br>7/30/2016    | To Date :<br>8/30/2016 |             |
|                             |                        | View Report |

To access the **Print Reports screen**, click **Print Reports** menu button.

There are five sub menu reports available within this menu button. Exam Attendance, Exam Results, Examiners Report and Provider Submission Status and Provider Invoice. The **Exam Attendance** report generates a report by selecting the Exam code from the dropdown menu list. (See Figure 13) And then clicking **View Report**.

Figure 13

|   | Print Reports  |                                                                                    |   |             |
|---|----------------|------------------------------------------------------------------------------------|---|-------------|
|   | Print Reports  |                                                                                    |   |             |
|   | Select a Patch |                                                                                    |   |             |
| 1 | Select a Batch | Plassa salact ora                                                                  | 7 |             |
|   |                | TFIT-20160312 (A) - BA125<br>TFBL-20160314 (A) - BA126<br>BKTB-20160418 (A) - BB52 | î | Tenture     |
|   | _              | BKTB-20100418 (A) - BB57.1<br>FNST-20160418 (A) - BB59                             |   | View Report |

Once you have selected your intended report an attendance register will generate, populating a list of students entered for that exam.

### Figure 14

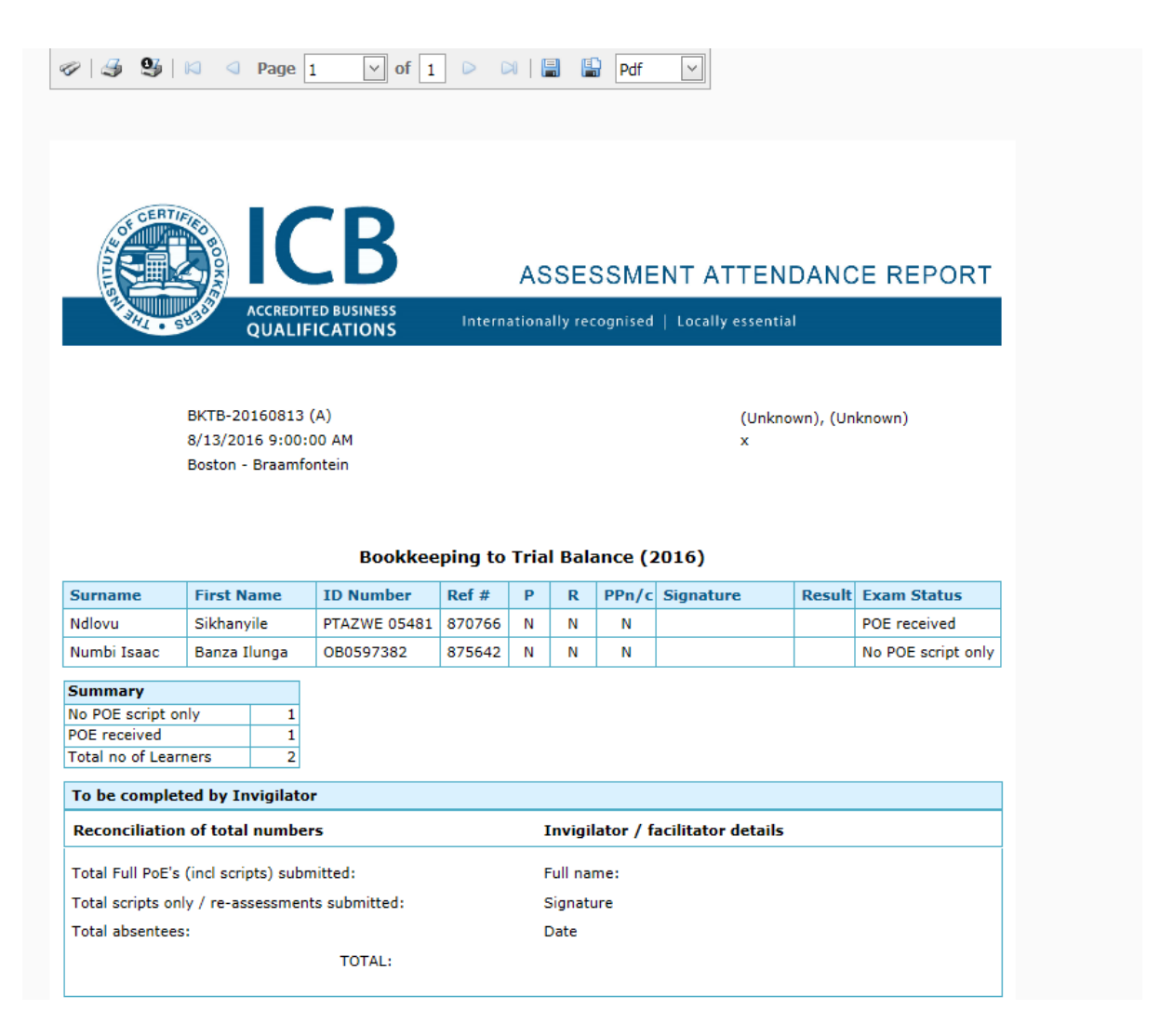

The attendance registers can be used as you require them. However, they must be signed and submitted with exam papers to the ICB.

It also serves as proof of successful registration, which you can use to verify your bookings after performing them via the "Exam Registration" menu function.

**Exam Results** report generates a report by selecting one of the available exams listed.

Figure 15

| Print Reports    |                                                                                                    |   |             |
|------------------|----------------------------------------------------------------------------------------------------|---|-------------|
| Print Reports    |                                                                                                    |   |             |
| Select a Batch   |                                                                                                    |   |             |
| Select a Batch : | Please select one<br>TFIT-00100312 (A) - BA125<br>TFEL-20100312 (A) - BA120<br>BKTB-20100418 (A) - BB57<br>BKTB-20100418 (A) - BB57.1<br>FNST-20100418 (A) - BB57.1 | ^ | View Report |

The results report will generate a report which lists all the students that have entered for the exam you have selected, (See Figure 16)

Figure 16

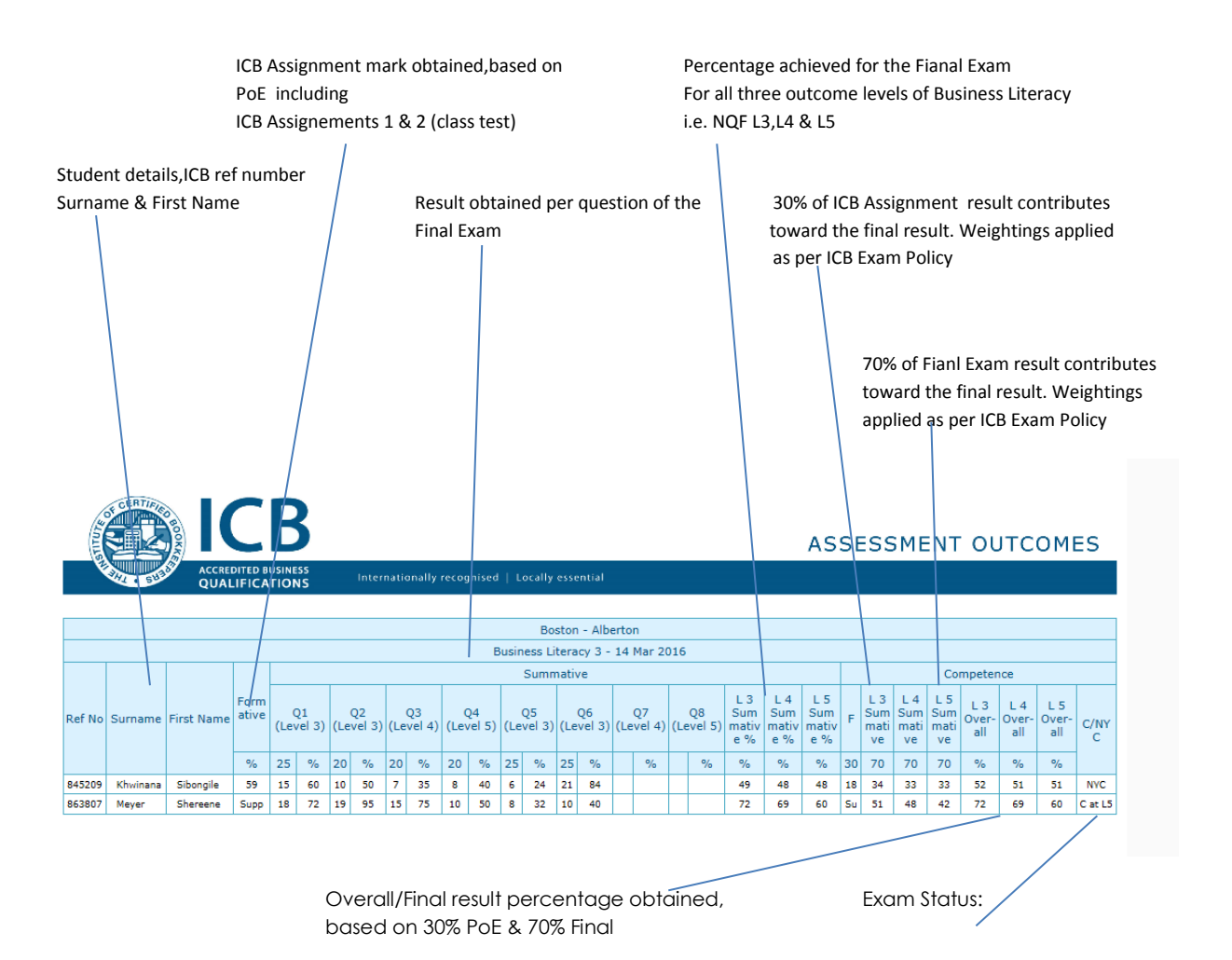

2001.2018.v1

**Provider Submission Status** – With this report you are able to determine where in the process your scripts are after sending them in to the ICB for marking.

Please allow 7 working days, after submitting your PoE/Scripts to the ICB before checking this system, for it to be updated.

**Examiners Reports** – These reports are available after the marking cycle is complete. Only the subjects that have been entered by your college will display as available.

**Provider Invoices** – You can generate your own invoices after exam registration has been completed.

| ICB PROVIDER PORTAL                                                          | Hello Mel (Boston - Braamfontein) Change                                                                                                    | e Provider Logout |
|------------------------------------------------------------------------------|----------------------------------------------------------------------------------------------------|-------------------|
| Logged in as                                                                 | Provider Particulars rovider Particulars                                                                                                    |                   |
| E Learner Registration                                                       | Provider Information Contact Details Please Note                                                                                                    |                   |
| Learner Information     Exam Registration                                    | Phase be aver that the LKB shall be notified of any changer made to address fields to come an<br>any new premises for suitability i.e. quality control purposes. This will attract a fee, as per the LC<br>prospectus. | d inspect<br>B    |
| <ul> <li>≥ Downloads</li> <li>3 →</li> <li>E Reports</li> <li>2 →</li> </ul> | Address Line 1: Suite 287 Address Line 2: Proste han X5                                                                                                    |                   |
| Print Reports     6       Management     2                                   | Address Line 3: Learner's results view permissions can be overridden on their respective information pages.                                                                                                    | iere.             |
|                                                                              | Postal Code: 2117                                                                                                    | - 1               |
|                                                                              | Country: South Annea +<br>Latitude: Dog Min Soc                                                                                                    | _                 |
|                                                                              | Longitude:     Deg     Min     Sec       Website:     www.boston.co.za                                                                                                    | - 1               |
|                                                                              | Est Deail                                                                                                    | _                 |

# Management

<u>Provider Particulars –</u> On this menu you are able to update provider details specific to the provider/branch you are signed in as.

#### ICB Student Portal – Results Permissions View

**Note:** This permissions view is only applicable to classroom/face to face providers.

There are three permission settings that can be enabled in order to grant a classroom based student access to view their results on the ICB student portal.

**Global Permissions** – This will allow all students registered with sign in provider to be able to view their results (Use with extreme caution), on the ICB Student Portal.

| ICB PROVIDER PORTAL                                                                                                    | Helio Mel (Boston - Braamfontein) Change Provider Logo                                                                                                    |
|----------------------------------------------------------------------------------------------------|----------------------------------------------------------------------------------------------------|
| Logged in as Ref                                                                                                    | Provider Particulars ider Particulars                                                                                                    |
| Learner Registration Learner Information Learner Information Learner Information Learner Information Reports Reports Management | Vider Information         Contact Details         Poore Number:       D1         Statustic       D1         Fax Number:       D1         Address Line 1:       Suite 287         Address Line 2:       Pinvake bag X6         Address Line 3:       Contact Details         Postal Code:       2117         Contact:       2117         Contact:       2117         Contact:       Dig         Min       Soc         Latitude:       Dig         Dig       Min         Soc       Soc         Latitude:       Dig         Min       Soc         Latitude:       Dig         Min       Soc         Latitude:       Dig         Min       Soc         Latitude:       Dig         Min       Soc         Latitude:       Dig         Min       Soc         Latitude:       Dig         Min       Soc         Latitude:       Dig         Dig       Min         Soc       Dig         Min       Soc         Latitude:       Dig |
|                                                                                                    |                                                                                                    |

**Student Specific Permission** – enabling this permission will only affect the student that you have viewed. Therefore only this student would be able to view their results via the ICB Student Portal.

| Learner Inform       | hation                                                                                                    | Learner Specifi     | ia                               |    |  |
|----------------------|----------------------------------------------------------------------------------------------------|---------------------|----------------------------------|----|--|
|                      |                                                                                                    |                     |                                  |    |  |
| Reference No:        | portou i                                                                                                    | Date of Birth:      | 29-05-1985                       | -  |  |
| Title:               | Ms ¢                                                                                                    | ID Number:          | 8505200250080                    |    |  |
| First Name:          | Getruida                                                                                                    |                     | Constr.                          |    |  |
| Middle Name:         | Cornelia                                                                                                    | Gender.             |                                  | *  |  |
| Last Name:*          | Coleman                                                                                                    | ID Type:*           |                                  | ÷  |  |
|                      |                                                                                                    | Equity:             | White                            | ٥  |  |
|                      |                                                                                                    |                     |                                  |    |  |
| Contact Details      | 5                                                                                                    | Demographics        |                                  |    |  |
| Email:               | coleman.comelia @gmail.com                                                                                  | Nationality:        | South Africa                     | \$ |  |
| Mobile Number:       | 0723802062                                                                                                  | Language:           | Afrikaans                        | 0  |  |
| Phone Number:        | 011 8000070                                                                                                 | Residency.*         | South African                    | \$ |  |
| Fay Number           |                                                                                                    | Disability          | None                             | \$ |  |
| _                    |                                                                                                    | Savia Economica     | <ul> <li>Employed</li> </ul>     |    |  |
| Address Line 1:      | P 0 80X 0028                                                                                                | SOLID-ECONOMIC      |                                  |    |  |
| Address Line 2:      | VERWOERD PARK                                                                                               | Education:          |                                  | ÷  |  |
| Address Line 3:      |                                                                                                    | City Matriculated   | ŧ                                |    |  |
| City:                | ALBERTON                                                                                                    | Area                | Plazza Salart One                |    |  |
| Postal Code:         | 1453                                                                                                    | Past Code           |                                  | *  |  |
| Area.*               | Gauteng                                                                                                    | Post clue.          |                                  |    |  |
|                      | Please Select One 8                                                                                         | Municipality:       |                                  |    |  |
| country.             |                                                                                                    |                     |                                  |    |  |
| Learner Portal       | Results View Permission                                                                                     | Please Note         |                                  |    |  |
| This learner's resul | Its view permission to access results via the Learner Portal can be changed to override Institution policy. | Eields indicated up | ith a <sup>4</sup> non-some land |    |  |
| Individual exams o   | an also be overridden in the list below.                                                                    | Pleas indicated w   | nor a lare reguired.             |    |  |
|                      | Disable View Permission                                                                                     |                     |                                  |    |  |
|                      |                                                                                                    |                     |                                  |    |  |

**Exam Specific Permission** – this will enable the viewing of results for a specific exam only. You will only be able to enable this permission if the exam was administered by your provider/branch.

| Subject     | ExamDate    | Result  | ExamStatus        | ExamVenue                          | View Results | Learner View | Postpone |
|-------------|-------------|---------|-------------------|------------------------------------|--------------|--------------|----------|
| Admin: RPLA | 31-Dec-2100 |         |                   | Unknown                            |              | =            |          |
| BSL3        | 12-May-2014 | 62.00 % | Competent         | Boston - Alberton                  | Û            |              |          |
| BSL1        | 12-May-2014 | 75.00 % | Competent         | Boston - Alberton                  | Û            |              |          |
| BSL2        | 12-May-2014 | 66.00 % | Competent         | Boston - Alberton                  | 0            | -            |          |
| JBPR        | 09-Jun-2014 | 81.00 % | Competent         | Boston - Alberton                  | 0            | -            |          |
| ЈВТВ        | 31-Dec-2100 | N/A     | Exempted          | Exemption (Conditional - With PoE) | Û            | -            |          |
| SBFS        | 18-Aug-2014 | 72.00 % | Competent         | Boston - Alberton                  | Û            |              |          |
| SBCM        | 20-Oct-2014 | 80.00 % | Competent         | Boston - Alberton                  | 0            | -            |          |
| TFBL        | 11-May-2015 | 60.00 % | Competent         | Boston - Alberton                  | 0            |              |          |
| TFIT        | 13-Jul-2015 | 55.00 % | Not yet competent | Boston - Alberton                  | Û            |              |          |

This concludes the permission function to allow classroom based/face to face students to view their results on the ICB Student Portal.

# For support and general queries email <u>support@icb.org.za</u> or call 021-659 1300